## WEB検査予約のご案内

現場検査の予約につきましては、これまでは検査予約票をFAX等で送っていただいていましたが、当センターのHP(https://www.fkjc.or.jp/)から予約ができるようになりました。ぜひご利用ください。

| コンター案内                                                                                                    | 事業案内 料金表                                                                        | ↓<br>様式のダウンロ                           | ード よくある                     | ご質問 お問い合せ・ア               | のセス 職員採用情報                                                                                                    | R        |              |            |              |
|----------------------------------------------------------------------------------------------------|---------------------------------------------------------------------------------|----------------------------------------|-----------------------------|---------------------------|----------------------------------------------------------------------------------------------------|----------|--------------|------------|--------------|
|                                                                                                    | 消費者の方                                                                           |                                        | 事業者                         | の方(工務店、設計事務               | 8所等)                                                                                                    |          |              |            |              |
| ● 住まいの樹                                                                                                    | 建康珍斯                                                                            | ◎ パリアフリーアドル                            | バイザー                        | ◎ 耐震診断アドバイザ・              | -                                                                                                    |          |              |            |              |
| ● 住まいづく                                                                                                    | り教室                                                                             | 賃貸住宅への入居に<br>お困りの方をサポー                 | с<br>- К                    | ● 住宅情報ブラザ福岡               |                                                                                                    |          |              |            |              |
| ● 生涯あんし                                                                                                    | ん住宅                                                                             | ● 住宅相談                                 |                             | ◎ 冊子案内                    |                                                                                                    |          |              |            |              |
|                                                                                                    |                                                                                 |                                        | Not                         | <u>line</u>               | <u>Sandar</u>                                                                                                    | -        | 2018-        | +-をクリ      | w <b>7 !</b> |
| 新着情報                                                                                                    |                                                                                 |                                        |                             |                           | @ 7 h #                                                                                                    |          |              |            |              |
| र्रूत                                                                                                    | <b>消</b>                                                                        | (者の方                                   | 事業者の方                       | *                         | 電丁甲請建築確認                                                                                                    | _ /      |              |            |              |
| 2024.01.09                                                                                                    | □ 4U) 中設理業物解読収修・防3<br>購品役田試驗 尽能会許多容子                                            | セミナー 開催のお知らせ【                          | <b>六田木</b> 安場】              | — I (-                    | ログイン 新規登録                                                                                                    | K        |              |            |              |
| 5005 tr 2023.12.27                                                                                                    | 第2005年度 第2回回回マンジェー                                                              | ン管理基礎セミナー 即年の                          | ご室内                         | 6                         | 🙀 検 査 予 約                                                                                                    | 2        |              |            |              |
| 5205tt 2023.12.25                                                                                                    | 「福岡県美しいまちづくれ建築                                                                  |                                        | しお知らせ                       | — I V.                    |                                                                                                    |          |              |            |              |
| 2023.12.01                                                                                                    | 確認検査手数料査定及びOUOカ                                                                 | - ド進呈サービス終了のお知り                        | 5tt                         | -                         | () T I D                                                                                                    | ш        |              |            |              |
|                                                                                                    |                                                                                 |                                        |                             |                           |                                                                                                    | 9-       |              |            |              |
| 2023.11.27                                                                                                    | 電子申請の運用変更について                                                                   |                                        |                             |                           |                                                                                                    |          |              |            |              |
| 2023.11.27<br>訪知らせ 2023.11.27                                                                                                    | 電子申請の運用変更について<br>確認検査業務等 業務約款改定                                                 | りお知らせ                                  |                             |                           | セミナー・講演会等<br>●330分中 お申込フォーム                                                                                                    | <u>.</u> |              |            |              |
| 2023.11.27<br>859.6 tt 2023.11.27                                                                                                    | 密子申請の運用変更について<br>確認検査業務等 業務約款改定                                                 | のお知らせ                                  |                             |                           | セミナー・講演会等<br>#355(10) お申込フォーム                                                                                                    | 4        |              |            |              |
| 1127 0031127<br>55154 20331127<br>カフォ                                                                                                    |                                                                                 | D333054                                | 体征                          | 「予約情                      | セミナー・購放時           ●25#16         24年324-3           検査予約情           引紙の注意           ●3報                                                                                                    | 事報の、意事項  | 入力にあをご確認     | たっては、      |              |
| 1001 2001127<br>5560 2001127<br>カフォ                                                                                                    |                                                                                 | Dimse                                  | 検査                          | 至予約情                      | tまナー・購加ま<br>で25000 #1932 まつ<br>後査予約情<br>引紙の注意<br>読報<br>。                                                                                                    | 青報の意事項で  | 入力にあをご確認     | たっては、      |              |
| 1001127<br>55564 20211127<br>カフォ<br>物件名                                                                                                    |                                                                                 | D3;3054                                | 検査                          | 至予約情                      | セミナー・<br>調査<br>学校<br>で<br>調紙の注意<br>う<br>で<br>の<br>の                                                                                                    | 事報の、意事項  | 入力にあをご確認     | たっては、      |              |
| 1001127<br>5566世 20231127<br>カフォ<br>物件名<br>物件場所                                                                                                    |                                                                                 | D2;3054                                | <b>(</b><br>検査              | 至予約情                      | せまナー・<br>構築<br>すい<br>で<br>また<br>の<br>注意<br>で<br>、<br>の<br>に<br>た<br>の<br>に<br>た<br>の<br>に<br>た<br>の<br>に<br>た<br>の<br>に<br>た<br>の<br>に<br>た<br>の<br>に<br>う<br>の<br>に<br>う<br>の<br>い<br>に<br>う<br>の<br>い<br>い<br>い<br>い<br>い<br>の<br>い<br>つ<br>い<br>つ<br>い<br>つ<br>い<br>つ<br>い<br>つ<br>い<br>つ<br>い<br>つ<br>い<br>つ<br>い<br>つ<br>い<br>つ<br>い<br>つ<br>つ<br>い<br>つ<br>つ<br>つ<br>こ<br>つ<br>つ<br>つ<br>つ<br>い<br>つ<br>つ<br>つ<br>つ<br>つ<br>つ<br>こ<br>つ<br>つ<br>つ<br>つ<br>つ<br>つ<br>つ<br>つ<br>つ<br>つ<br>つ<br>つ<br>つ | ▲        | 入力にあをご確認     | たっては、      |              |
| 1123<br>2021127<br>カフォ<br>物件名<br>物件場所<br>〕建築主                                                                                                    | モチ中価の運用変更について<br>構造検査重新等 重新的試成定<br>・ ー ムン ><br>選択項目<br>※法人は会社4                  | D2200000000000000000000000000000000000 | <b>(</b><br>検査              | 至予約情                      | せまナー・<br>調査<br>学校<br>で<br>調紙の注意<br>う<br>で<br>の<br>の                                                                                                    | ●        | 入力にあ<br>をご確認 | たっては、ください、 |              |
| <ul> <li>ADALL27</li> <li>ADALL27</li></ul> | モチ中価の運用変更について<br>補空検査重称5 工程的法体定<br>日 一 公 > 選択項目 ※法人は会社4                         | Dabmise<br>、<br>3のみで可<br>検査            | く<br>検<br>2<br><sup>、</sup> | 查予約情<br><sup>確認済証番号</sup> | <ul> <li>セミナー・購読会等</li> <li>● 注意です。</li> <li>● 食査予約情<br/>引紙の注意</li> <li>● すいの注意</li> <li>● すいの</li> <li>● すいの</li> </ul>                                                                                                    | ▲        | 入力にあをご確認     | たっては、      |              |
| <ul> <li>ADAIL37</li> <li>ADAIL37</li> <li>ADD オ</li> <li>物件名</li> <li>物件場所</li> <li>建築主</li> <li>検査内容</li> </ul>                                                                                                    | モチ中価の運用変更について<br>建築用変更等 変用的成功で<br>「 ― 」」>       通訳項目       ※法人は会社       □ 建築基準法 | DADATING ET                            | く<br>検子<br>の <sup>種類</sup>  |                           | <ul> <li>セミナー・購加会等</li> <li>● 25 # 80 2 # 10 2 # -1 4</li> <li>● 会査予約情<br/>引紙の注意</li> <li>● う</li> <li>● う</li> <li>● 会付番号</li> </ul>                                                                                                    | ●        | 入力にあ<br>をご確認 | たっては、      |              |

※検査予約情報を送信いただくと予約受付のメールが自動配信されますが、ご希望日での検査 実施が困難な場合等は別途ご連絡を差し上げることがありますので予めご了承ください。

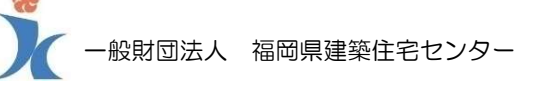

## 検査予約情報入力の注意事項

|         |                                                                                                    | □ <物件名>                                                                                                    |
|---------|----------------------------------------------------------------------------------------------------|----------------------------------------------------------------------------------------------------|
|         | 検査予約情報                                                                                                    | <ul> <li>必ずしも検査申請書等の記載の通りでなく略称で<br/>結構ですが、分譲住宅等の場合は団地名称や区画が<br/>わかるように記載してください。</li> </ul>                                                    |
| ◎3 物件名  |                                                                                                    | 注文住宅:○○様邸<br>分譲住宅:○○団地△号地 等                                                                                                    |
| ❷₹ 物件場所 | 選択項目 * 選択項目 *                                                                                                    |                                                                                                    |
| ▶ 建築主   | ※法人は会社名のみで可                                                                                                    | ・「市区町村」と「町域名」をプルダウンメニューか<br>ら選択し、以降の番地等を入力してください。                                                                                             |
| ●3 検査内容 | 検査の種類     確認済証番号・受付番号       建築基準法     選択項目                                                                                                    | <ul> <li>・地番が多い場合は代表地番のみとするなど適宜省<br/>略いただいて結構です。</li> </ul>                                                                                   |
|         | □ フラット35 選択項目 ·                                                                                                    | <ul> <li>く建築主&gt;</li> <li>・法人の場合は会社名のみで結構です。</li> </ul>                                                                                      |
|         | 瑕疵保険     選択項目 •     選択項目 •       建設住宅性能評価     選択項目 •                                                                                                    | <ul> <li>く検査内容&gt;</li> <li>・チェックボックスにて制度を選択すると検査の種<br/>類等が入力できますのでプルダウンメニューから</li> </ul>                                                     |
| ▶ 検査希望日 | 0         2024年1月         0           日         月         火         水         金         土           1         2         3         4         5         6           7         8         9         10         11         12         13 | <ul> <li>選択してください。</li> <li>同時に実施する検査がある場合は該当するものを<br/>すべて選択してください。</li> <li>建築基準法(中間)+瑕疵保険(躯体工事)</li> <li>建築基準法(完了)+フラット 25(施工) 等</li> </ul> |
|         | 14         15         16         17         18         19         20           21         22         23         24         25         26         27           28         29         30         31                                   | 建築基準法を選択した場合は、確認済証番号も入力<br>してください。(略番号で結構です。)<br>RO5 確認建築福住セ本 01234 号<br>⇒ R05-本 1234 等                                                       |
| ❷■ 提出先  | 選択項目 *                                                                                                    | <ul> <li>・瑕疵保険を選択した場合は、保険法人名をプルダウンメニューから選択し、受付番号(物件番号)を入れてください</li> </ul>                                                                     |
| ▲ 立会者   | 会社名                                                                                                    |                                                                                                    |
|         | 氏名                                                                                                    | く快貨布望日><br>・カレンダーから選択してください。<br>(予約できるのは3営業日以降となります。)                                                                                         |
| ▶ 予約担当者 | 会社名・氏名<br>TEL                                                                                                    | <提出先> ・検査申請書等を提出する事務所をプルダウンメ ニューから選択してください。                                                                                                   |
|         | E-mail                                                                                                    |                                                                                                    |
| その他     |                                                                                                    | <ul> <li>・検査開始時刻の連絡先となりますので、できるたけ<br/>携帯電話の番号を入力してください。(事務所への<br/>ご連絡をご希望の場合は固定電話でも結構です。)</li> </ul>                                          |
|         |                                                                                                    | く予約担当者><br>・検査予約情報を入力されている方の情報を入力してください。                                                                                                    |
|         | 入力内容の確認                                                                                                    | <ul> <li>・スカいににいにメールアトレスに予約受付のメールが自動配信されます。</li> <li>・ご希望日での検査実施が困難な場合等は別途ご連絡を差し上げることがありますので予めご了承ください。</li> </ul>                             |

<その他>
・上記以外の連絡事項があれば入力してください。